## 线上教材选购平台操作指南

# PC 端登录

1. 浏览器输入 http://univ. xinhua. sh. cn, 选择东华大学登录

| 秋村任行千台<br>warman wannat want                 | ● 联系我们                |
|----------------------------------------------|-----------------------|
|                                              |                       |
| ◆上海海洋大学  征汀时间:2020-03-06 12:00:00至2020-03    | 3-09 12:00:00         |
| ♥上海应用技术大学   征订时间: 2019-12-20 12:00:00至201    | 9-12-30 23:00:00      |
| ♥上海电机学院   征汀时间 : 2020-04-26 12:00:00至2020-04 | 4-29 12:00:00         |
| ♥上海為学院 征订时间:2020-04-2412:00:00至2020-04-2     | 26 12:00:00           |
| ♥上海政法学院 征汀时间:2019-12-23 09-00-00至2020-01     | 1-02 23:00:00         |
| ♥上海海关学院 征订时间:2019-12-24 09:00:00至2019-12     | 2-29 23:00:00         |
| ●上海健康医学院   征订时间: 2020-03-03 12:00:00至2020-   | 03-05 12:00:00        |
| ♀上海商学院继续教育学院   征汀时间: 2020-03-06 12:00:00     | 0至2020-03-09 12:00:00 |
| ●上海科技大学   征订时间: 2019-12-28 09:00:00至2019-12  | 2-30 23:00:00         |
| ♥上海城建职业学院   征汀时间 : 2020-04-27 12:00:00至202   | 10-04-29 12:00:00     |
| ♥新华传媒 征汀时间:2019-12-20 09:00:00至2020-12-28    |                       |

2. 登录验证,使用学号和初始密码(123456)进行首次登录

| ●初始登录密码:123456,登录后请按步骤补全信息。                     | 请使用学号及密码登录后进行教材选购 |
|-------------------------------------------------|-------------------|
| ●请使用谷歌Chrome、火狐Firefox、360浏览器(极速模式)、QQ浏览器       | 学号                |
| (极速模式) 或E8以上(不包括E8)的浏览器,以保证正常访问本站,顺利<br>完成数材洗料。 | 密码                |
| ●登录后可在【征订说明】 菜单中查看本校征订说明、注意事项、领书时间和             | 絵正码<br>VKK×       |
| 地点.                                             | 登录Login           |
|                                                 | a crawn           |

3. 绑定手机,便于平台发送送货通知

| 口绑定手机            |               |             |            |               |            |
|------------------|---------------|-------------|------------|---------------|------------|
| ▲ 使用平台前请绑定手机,用于平 | 平台给您发送送货通知。一个 | 手机号只能绑定一个学号 | 请在绑定前确认当前登 | 灵的账号是否正确 (当前) | 账号查看右上角"设置 |
| 手机号码:            |               |             |            |               |            |
| 绑定手机号码           | <b>*</b>      |             |            |               |            |
| 发送验证码            |               |             |            |               |            |
| 右/言心:エロ・         |               |             |            |               |            |
| Valeagencie) ·   |               |             |            |               |            |

 首次登录系统后,会提示修改默认密码。修改后,点击蓝色"修改"按钮, 再点击"下一步,绑定手机"。

| 、修改密码      |  |  |  |
|------------|--|--|--|
| ▲ 请修改默认密码。 |  |  |  |
| 原密码:       |  |  |  |
| 新密码:       |  |  |  |
| 新密码:       |  |  |  |
| 修改密码       |  |  |  |
|            |  |  |  |

 若浏览器未自动弹出"绑定手机","修改密码"这2个步骤,可在界面右上 角【设置】中点击进入。

| 教材选购 订单查看 征订说明 | I       |      | ⑦ 联系我们                                     |
|----------------|---------|------|--------------------------------------------|
|                |         |      | ♀ 登录学号                                     |
| 学院: 计算机<br>校区: | 专业: 111 | 年级:2 | <ul> <li>▶ 绑定手机</li> <li>▶ 修改密码</li> </ul> |
|                |         |      | ∪退出登录                                      |

6. 仔细阅读【征订说明】。

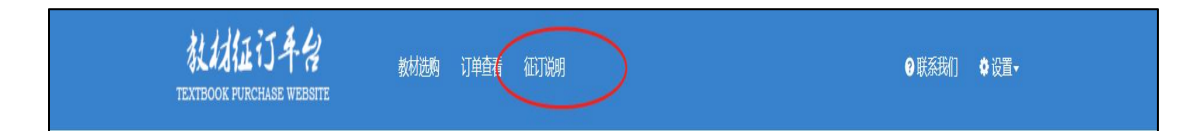

#### 7. 点击"教材选购",进行选购。

| 生成的<br>全选 | 订单在一个小i | 时内末支付,系统将     | 自动取消  | 该订单。          |                                 |               |                    | ,,           |                   |       |    |    |
|-----------|---------|---------------|-------|---------------|---------------------------------|---------------|--------------------|--------------|-------------------|-------|----|----|
| 选择        | 课程号     | 课程            | 课序号   | 任课老师          | 书名                              | ISBN          | 出版社                | 作者           | 定价                | 折后价   | 库存 | 订装 |
|           | 1801105 | 生物统计原理<br>及应用 | 02    | 王建<br>(1991)* | ◆ 父母效能训练手册:让你和孩子更贴心             | 9787806884799 | 天津社会科学院出<br>版社有限公司 | 美.托马斯.<br>戈登 | <del>¥0.01</del>  | ¥0.01 | 83 | 1  |
|           | 2017001 | 互联网编程         | test1 | Jack.Sparrow  | Python新手使用<br>Django架站的16<br>堂课 | 9787302467410 | 清华大学出版社            | 何敏煌          | <del>¥89.00</del> | ¥1.20 | 98 | 1  |
|           | 2017002 | 大数据物联网        | test2 | 马云            | 大数据物联网复杂<br>信息系统                | 9787302461449 | 清华大学出版社            | 梁循           | ¥29.00            | ¥0.01 | 95 | 1  |
|           | 2017001 | 互联网编程         | test1 | Jack.Sparrow  | ♥ JavaScript开发<br>板炉収成場面        | 9787115447197 | 人民邮电出版社            | 安布勒 克劳       | <del>¥89.00</del> | ¥0.01 | 96 | 1  |

### 8. 生成订单,在收银台中,选择支付平台付款。

| 订单金额:¥0.02          |               |       | 状态: 🖸 未支付     | 支付方式:               |       |    | 订财   | 时间:2018         | -12-14 14 | 4:24:52 |
|---------------------|---------------|-------|---------------|---------------------|-------|----|------|-----------------|-----------|---------|
| 支付金额:<br>自主退款:      |               |       | 订数:2<br>退数:   | 差额补收:<br>差额退款:      |       |    | 销售支付 | )美型:预售<br>  时间: |           |         |
| 课程号                 | 课程            | 课序号   | 任课老师          | 书名                  | 支付金額  | 订数 | 支付状态 | 发货状态            | 备注        | 实际金额    |
| 1801105             | 生物统计原理<br>及应用 | 02    | 王建<br>(1991)* | 父母效能训练手册:让你和孩子更贴心   | ¥0.01 | 1  | 未支付  | 待发              |           |         |
| 2017001             | 互联网编程         | test1 | Jack.Sparrow  | JavaScript开发框架权威指南. | ¥0.01 | 1  | 未支付  | 待发              |           |         |
| <sub>买错了?取消订单</sub> | L)            |       |               |                     |       |    |      |                 |           |         |

| 9. | 直接支付界面, | 通过手机扫码或者 PC 登录, | 完成支付。 |
|----|---------|-----------------|-------|
|----|---------|-----------------|-------|

| 支付页面                                            | × |
|-------------------------------------------------|---|
| ➡ 支付宝支付                                         |   |
| 收款方:上海新华传媒                                      |   |
| 支付金額: 0.02元                                     |   |
|                                                 |   |
| ➡ 支付成功                                          |   |
| 您已经成功支付0.02元!<br>• 如何领书:请按照征订说明,在指定时间至指定地点领取教材。 |   |
| 继续购买   查看订单                                     |   |
|                                                 |   |
|                                                 |   |

10. 在"订单查看"中,可查询到,各个订单明细情况。

| 言已订教材                               |                                                     |                                  |                             |
|-------------------------------------|-----------------------------------------------------|----------------------------------|-----------------------------|
| ]主退款:该订单中学生主动中)<br>省售举型:"预售"购买的数材,3 | 肃退款的总金额。<br>1955发街价格可能产生变化。                         |                                  |                             |
| 差额退款:该订单中支付金额大<br>差额退款:该订单中支付金额小    | 于教材实际金额时有值。<br>于教材实际金额时有值。<br>数据以证单为单位目示,以来的分期所有"环境 |                                  | 同志什般中,礼谢,陈书坐无结笔》            |
| 小方玩叫:左颌底派相左部件叫                      | 数据以7年7月中位显示,以当时子期所有 预                               | 古 1J 甲尼和IFF结算,多12少怜(183A:977/尿哈波 | 四文刊版写;朴收:领书当面结算)。<br>最示历史订单 |
| 订单号:59462                           |                                                     |                                  |                             |
| J单金额:¥0.01                          | 状态:取消                                               | 支付方式:                            | 订购时间:2018-12-14 15:01:57    |
| 5付金额:                               | 订数:1                                                | 差额补收:                            | 销售类型:预售                     |
| 自主退款:                               | 退数:                                                 | 差额退款:                            | 订单详情                        |
| 丁单号:59461                           |                                                     |                                  |                             |
| J单金额:¥0.02                          | 状态:已支付                                              | 支付方式:微信                          | 订购时间:2018-12-14 14:24:52    |
| 乞付金额:¥0.02                          | 订数:2                                                | 差额补收:                            | 销售类型:预售                     |
|                                     | 1986                                                | <b>始</b> 在51月末初,                 |                             |

11. 申请退款: 先进入订单明细, 点击左下方"申请退款"

| Packati Rel:         Packati Rel:         Packati Re:         Packati Re:         Packati Re: <th>订单明细</th> <th></th> <th></th> <th></th> <th></th> <th></th> <th></th> <th></th> <th></th> | 订单明细                                                                                   |                                          |                                |                        |        |      |                                 |                                     |                |
|----------------------------------------------------------------------------------------------------|----------------------------------------------------------------------------------------|------------------------------------------|--------------------------------|------------------------|--------|------|---------------------------------|-------------------------------------|----------------|
| 订单金額:       ¥1.23       秋念:       豆支付:       支付方前:       借店:       订男前前:       2022-02-17 15:04:33         支付金額:       ¥1.23       订致:       4       差額計必:       56(月前:):       55(月前:):       55(月i:):       55(月i:):       55(月i:):       55(月i:):       55(月i:):                                                                                                    | <ul> <li>●若在征订截止日期前未支付的订</li> <li>●订单明细中备注为"营换书"的</li> <li>● 数材购买时的支付金额与发货时</li> </ul> | 单,将不会发盘。<br>数材,由学校指定更换。<br>的实际金额可能存在差异,有 | 根握结果进行补缴或退款。                   |                        |        |      |                                 |                                     |                |
| 订单金额:¥1.23     秋愁: 已支付:     支付方顶: 借信:     订預時间:2022-02-17 15.04:33       支付金额:¥1.23     订数:4     差額時收:     54月111111111111111111111111111111111111                                                                                                    | 订单号:                                                                                   |                                          |                                |                        |        |      |                                 |                                     |                |
| 開発         開発         目前時         152         支付金融         138         支付金融         株式         支付金融         株式         支払金属         株計         支払金属         株計         支払金属         株計         支払金属         株計         支払金属         11         ごろれ         ごろれ         日本         日本         日本         1         日本         日本         日                                                                                                    | 订单金额: ¥1.23<br>支付金额: ¥1.23<br>自主退款:                                                    | 状态: 已支付<br>订数: 4<br>退数:                  | · 支<br>差                       | 付方式:微信<br>額补收:<br>額退款: |        |      | 订购时间: 20<br>销售类型: 预<br>支付时间: 20 | )22-02-17 15:<br>唐<br>)22-02-17 15: | 04:33<br>05:13 |
| 1801105     生物明计原理现金     0.2     王建 (1991)*     父母戏姐的城美子母计经承知法子     ¥0.01     1     已至行     侍致     解决书     ¥0.01       2017001     互联网编程     test1     Jack.Sparrow     Python带手使用Djanga和法的     ¥1.20     1     已支付     侍致     ¥1.20       2017002     大規論他發展     test2     马云     大規論他發展通過優美術     ¥0.01     1     已支付     侍我     解决书     ¥0.01       2017001     互联网编程     test1     Jack.Sparrow     JavaScript开发描明形成图画     ¥0.01     1     已支付     侍政     ¥0.01                                                                                                    | 课程号 课程                                                                                 | 课序号 任课老师                                 | 88                             | 支付金額                   | i J BR | 支付状态 | 发货状态                            | 备注                                  | 实际金额           |
| 2017001         互联网编程         test1         Jack.Sparrow         Pythom新事使用Django的記述的         ¥1.20         1         已支付         将双         ¥1.20           2017001         大飲脂物味何         test2         吊云         大飲脂物味何與的信息系统         ¥0.01         1         已支付         侍双         輸給4         ¥0.01           2017001         互取列编程         test1         Jack.Sparrow         JavaScript开发展现的加速器         ¥0.01         1         已支付         侍双         ¥0.01                                                                                                    | 1801105 生物统计原理及应<br>用                                                                  | 02 王建 (1991                              | )* 父母效能训练手册:让你和孩子<br>更贴心       | ¥0.01                  | 1      | 已支付  | 待发                              | 输换书                                 | ₩0.01          |
| 2017002         大板環境時間         test2         马云         大板環境時間算法信息系统         ¥0.01         1         已充行         侍发         編集林         ¥0.01           2017001         互取用编程         test1         Jack.Sparrow         JavaScript开发程展行规图牌、         ¥0.01         1         已文付         府发         ¥0.01                                                                                                    | 2017001 互联网编程                                                                          | test1 Jack.Sparr                         | ow Python新手使用Django架站的<br>16堂课 | ¥1.20                  | 1      | 已支付  | 待发                              |                                     | ¥1.20          |
| 2017001 互联网编程 test1 Jack.Sparrow JavaScrip研究境別成集 ¥0.01 1 已支付 符弦 ¥0.01                                                                                                    | 2017002 大数据物联网                                                                         | test2 马云                                 | 大数据物联网复杂信息系统                   | ¥0.01                  | 1      | 已支付  | 待发                              | 髓换书                                 | ₩0.01          |
|                                                                                                    | 2017001 互联网编程                                                                          | test1 Jack.Sparr                         | ow JavaScript开发框架权威指南.         | ¥0.01                  | 1      | 已支付  | 待发                              |                                     | ¥0.01          |
|                                                                                                    |                                                                                        |                                          |                                |                        |        |      |                                 |                                     |                |

勾选要退的教材,点击"确认退款"

| 副推導 副研究的         建築大学研究         副操作         副操作         会社 化         Addam         Addam <th< th=""><th>退订教材</th><th></th><th></th><th></th><th></th><th></th><th></th><th></th><th></th><th></th><th></th></th<>                                                                                                    | 退订教材                                                                                               |                                        |                          |                              |                             |         |        |                 |                                    |                          |              |
|----------------------------------------------------------------------------------------------------|----------------------------------------------------------------------------------------------------|----------------------------------------|--------------------------|------------------------------|-----------------------------|---------|--------|-----------------|------------------------------------|--------------------------|--------------|
| 订单全部: ¥1.23       秋点: 已支付       女付方式: 做信       订期時间: 2022-02-17 15:04:33         支付金額: ¥1.23       订款: 4       差額补稅:       損售発型: 洗預:       現時期间: 2022-02-17 15:05:13         支付金額: ¥1.23       道数:       差額局数:       差額局数:       空付3回: 2022-02-17 15:05:13         支付金額: ¥1.23       通数:       差額局数:       差額局数:       空付3回: 2022-02-17 15:05:13         支付       通数:       差額局数:       空付3回: 2022-02-17 15:05:13         支付       通数:       差額局数:       空付3回: 2022-02-17 15:05:13         支付       通数:       差額局数:       空付3回: 2022-02-17 15:05:13         支付       通数:       差額局数       空付3回: 2022-02-17 15:05:13         支付       通数:       差額局数:       差額局数       空付3回: 2022-02-17 15:05:13         支付       通数:       差額局       受付3回: 2022-02-17 15:05:13       差         調数:       差       差       差       差       差         100110:       型数時       10010:       2020-02:17 15:05:13       2010         101010:       型数時       10101:       2021       10101:       10101:       10101:       10101:       10101:       10101:       10101:       10101:       10101:       10101:       10101: <th10101:< th="">       10101:       101011:<!--</td--><td><ul> <li>●选择要退款的数材, 指</li> <li>● 选择要退款的数材, 指</li> <li>● 选款申请需要后台审核</li> <li>● 无法选择?如果已经</li> </ul></td><td>是交退款申请后,该都<br/>亥,通过后将在7个工<br/>申请过退款或订单已进</td><td>材将不会发<br/>作日内统一展<br/>入发货处理</td><td>度。<br/>聽追回您的支付账号<br/>旅程则不能退款。发</td><td></td><td>银色书'的教林</td><td>才需要统一计</td><td>十算差额,无</td><td>法勾选。</td><td></td><td></td></th10101:<> | <ul> <li>●选择要退款的数材, 指</li> <li>● 选择要退款的数材, 指</li> <li>● 选款申请需要后台审核</li> <li>● 无法选择?如果已经</li> </ul> | 是交退款申请后,该都<br>亥,通过后将在7个工<br>申请过退款或订单已进 | 材将不会发<br>作日内统一展<br>入发货处理 | 度。<br>聽追回您的支付账号<br>旅程则不能退款。发 |                             | 银色书'的教林 | 才需要统一计 | 十算差额,无          | 法勾选。                               |                          |              |
| 37年金額: ¥1.23       枕芯: 已支付       支付方式: 商信       订期: 12.22-22-17 15:05-33         支付金額: ¥1.23       订数: 4       差額中收:       通期時息型: 空22-20-17 15:05-33         目正目数:       通数:       差額回数:       差額回数:       支付道法: 12.23       32.20-20-17 15:05-33         使化       単成       建数:       差額回数:       支付道法: 12.23       32.20-20-17 15:05-33         使化       単成:       差額回数:       支付道法: 12.23       32.20-20-17 15:05-33         使化       単成:       連数:       差額回数:       支付道法: 12.23       32.20-20-17 15:05-33         使化       単成:       連数:       差額回数:       学校: 17.20       12.20       12.20-20-17 15:05-17         原修       単成:       単成:       学校: 12.20       12.20       12.20       12.20       12.20       12.20       12.20       12.20       12.20       12.20       12.20       12.20       12.20       12.20       12.20       12.20       12.20       12.20       12.20       12.20       12.20       12.20       12.20       12.20       12.20       12.20       12.20       12.20       12.20       12.20       12.20       12.20       12.20       12.20       12.20       12.20       12.20       12.20       12.20       12.20       12.20       12.20       12.20 <td>订单号:</td> <td></td> <td></td> <td></td> <td></td> <td></td> <td></td> <td></td> <td></td> <td></td> <td></td>                                                                                                    | 订单号:                                                                                               |                                        |                          |                              |                             |         |        |                 |                                    |                          |              |
| なかめ、<br>日本の         日本の         日本の         大行金額         日本         大行金額         日本         大行金額         日本         大行金額         日本         大行金額         日本         大行金額         日本         大行金額         日本         大行金額         日本         大行金額         日本         大行金額         日本         日本 <th1< td=""><td>订单金额:¥1.23<br/>支付金额:¥1.23<br/>自主退款:</td><td></td><td>状态: 已<br/>订数: 4<br/>退数:</td><td>支付</td><td>支付方式:微<br/>差額补收:<br/>差額退款:</td><td>信</td><td></td><td>订购<br/>销售<br/>支付(</td><td>时间: 2022-4<br/>类型: 预售<br/>时间: 2022-4</td><td>02-17 15:0<br/>02-17 15:0</td><td>4:33<br/>5:13</td></th1<>                                        | 订单金额:¥1.23<br>支付金额:¥1.23<br>自主退款:                                                                  |                                        | 状态: 已<br>订数: 4<br>退数:    | 支付                           | 支付方式:微<br>差額补收:<br>差額退款:    | 信       |        | 订购<br>销售<br>支付( | 时间: 2022-4<br>类型: 预售<br>时间: 2022-4 | 02-17 15:0<br>02-17 15:0 | 4:33<br>5:13 |
| 38月<第年29         第年29         第年29         大利金属         7月         大利金属         7月         大利金属         7月         大利金属         7月         大利金属         7月         大利金属         7月         7月 <th< td=""><td>● 介法 細い退款</td><td>&gt;</td><td></td><td></td><td></td><td></td><td></td><td></td><td></td><td></td><td></td></th<>                                                                                                    | ● 介法 細い退款                                                                                          | >                                      |                          |                              |                             |         |        |                 |                                    |                          |              |
| 1801105         生物粉件用度现点         0.2         王種 (1991) *         父母效振调等异带上的用菜子         ¥ 0.01         1         已发付         将发         藝具将         ¥ 0.01           2017001         国歌周編程         test         Jack.Sparrow         Python有f grafly jargo和出版         ¥ 1.20         1         已放付         持发         ¥ 1.20           2017002         大教励物研         test2         马云         大教励物研算由信息系统         ¥ 0.01         1         已放付         侍发         董具书         ¥ 0.01           2017002         大教励物研         test2         马云         大教励物研算由信息系统         ¥ 0.01         1         已放付         侍发         董具书         ¥ 0.01           2017002         大教励物研         test2         马云         大教励物研算由信息系统         ¥ 0.01         1         已放付         侍发         ¥ 0.01                                                                                                    | 选择 课程号                                                                                             | 课程                                     | 课序号                      | 任课老师                         | 书名                          | 支付金額    | 订数     | 支付状态            | 发货状态                               | 备注                       | 实际金额         |
| 2017001         互联网编程         test1         Jack.Sparrow         Python前可使用Django和总约         ¥1.20         1         已支付         将效         ¥1.20           2017001         大政国地联网         test2         马云         大坂田地联网展介信员系统         ¥0.01         1         已支付         将效         ¥1.20           2017001         互联网编程         test1         Jack.Sparrow         JavaScript开发短期形成编辑。         ¥0.01         1         已支付         持效         ¥0.01                                                                                                    | 1801105                                                                                            | 生物统计原理及应<br>用                          | 02                       | 王建 (1991) *                  | 父母效能训练手册:让你和孩子<br>更贴心       | ¥0.01   | 1      | 已支付             | 待发                                 | 督换书                      | ¥0.01        |
| 2017002         大規模物研阅         test2         马云         大規模物研阅集份信息系统         ¥0.01         1         已至付         特徴:         藝術         ¥0.01           2017001         互联网编程         test1         Jack.Sparrow         JavaScript#波塔與形成集團部。         ¥0.01         1         已至付         特效:         ¥4.01                                                                                                    | 2017001                                                                                            | 互联网编程                                  | test1                    | Jack.Sparrow                 | Python新手使用Django架站的<br>16堂课 | ¥1.20   | 1      | 已支付             | 待发                                 |                          | ¥1.20        |
| 2017001 互联网编程 test1 Jack.Sparrow JavaScript开发短期印刷版 ¥0.01 1 已变行 将发 ¥0.01                                                                                                    | 2017002                                                                                            | 大数据物联网                                 | test2                    | 马곳                           | 大數据物联网复杂信息系统                | ¥0.01   | 1      | 已支付             | 待发                                 | 替换书                      | ¥0.01        |
|                                                                                                    | 2017001                                                                                            | 互联网编程                                  | test1                    | Jack.Sparrow                 | JavaScript开发框架权威指南。         | ¥0.01   | 1      | 已支付             | 待发                                 |                          | ₩0.01        |

## 手机端登录

1. 登录方式:

(1) 手机浏览器输入 http://univ.xinhua.sh.cn 登录,选择所 属学校,使用学号和初始密码(123456)进行首次登录

(2)微信扫码关注新华传媒馆配部公众号,点击菜单【教材征订】进入,二维码如下:

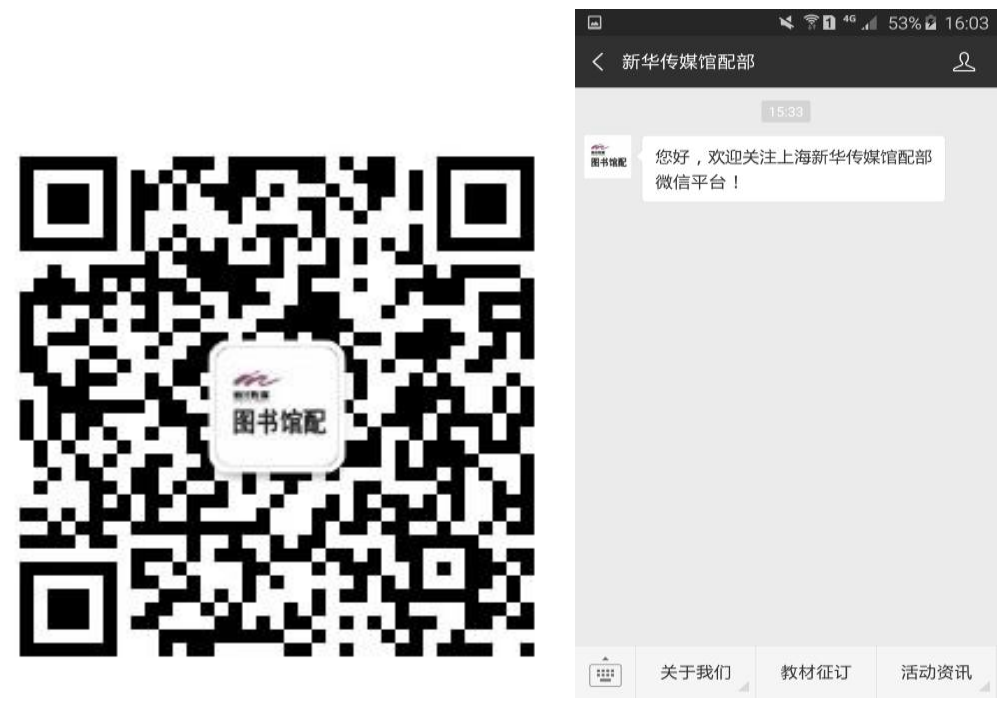

(3) 使用微信、支付宝或浏览器扫码登录,二维码如下:

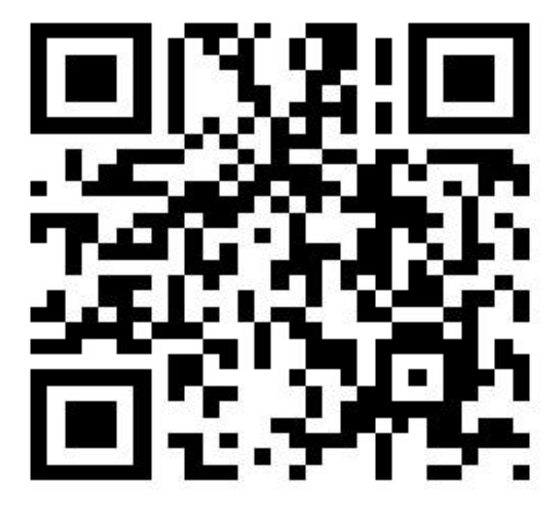

2. 登录验证

| × 新华传媒教材征订平台                                                      |   | × 学生登录   新华传媒教材征订平台 ····    |  |  |
|-------------------------------------------------------------------|---|-----------------------------|--|--|
| 教材征订年台<br>TEXTBOOK FURCHASE WEBSITE                               |   |                             |  |  |
| ▲ 请选择您所属的学校进行征订                                                   |   | ■ 計 教材在线选购                  |  |  |
| ◆ 上海海洋大学     征订时间: 2022-02-18 12:00:00 至 2022-02-     28 12:00:00 |   | 学号                          |  |  |
|                                                                   |   | 密码                          |  |  |
| ▲ 上海应用投木入子<br>征订时间: 2022-03-04 12:00:00 至 2022-03<br>13 12:00:00  | - | 验证码 の人体系                    |  |  |
| ◆ 上海电机学院     征订时间: 2022-02-19 12:00:00 至 2022-02-     26 12:00:00 |   | 登录 Login                    |  |  |
| ♥上海商学院<br>征订时间:2022-02-18 12:00:00 至 2022-02-<br>25 12:00:00      |   | Q 忘记密码 ▲ 退回首页               |  |  |
| ♥上海政法学院<br>征订时间: 2022-02-26 12:00:00 至 2022-03-<br>06 12:00:00    |   |                             |  |  |
| ♀上海海关学院                                                           |   |                             |  |  |
| 推订时间: 2021-12-24 12:00:00 至 2021-12-<br>28 12:00:00               |   | 上海新华传媒连锁有限公司版权所有 ©2016-2022 |  |  |
|                                                                   |   |                             |  |  |

3. 绑定手机

4. 修改密码

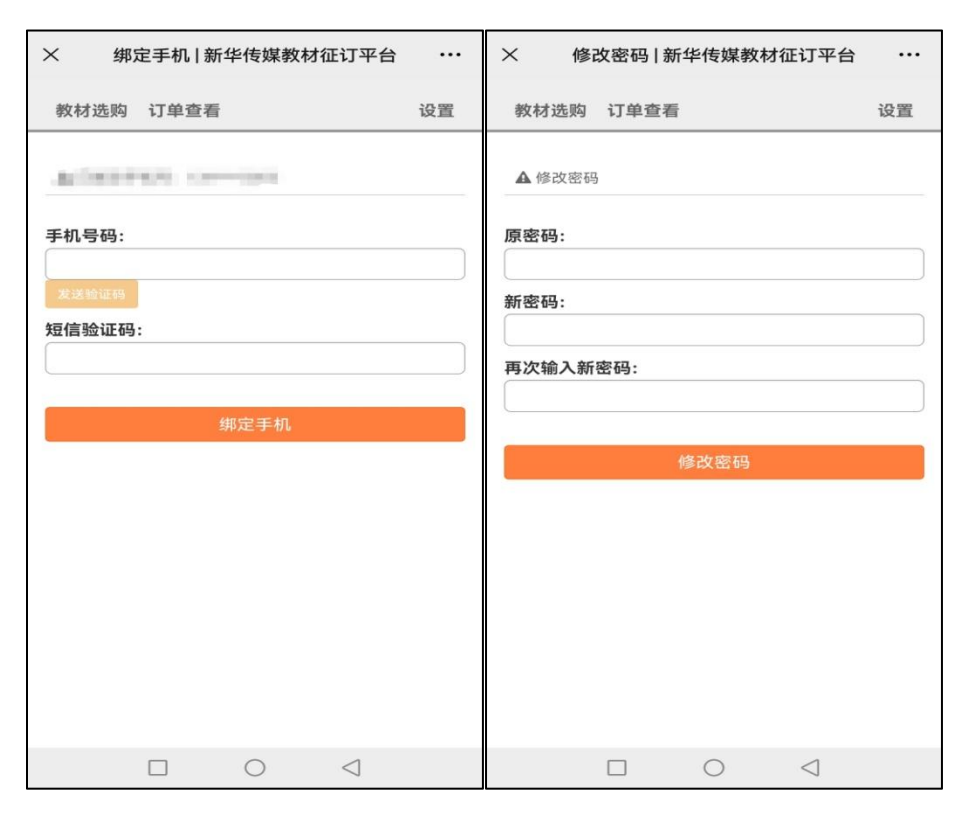

4. 若浏览器未自动弹出"绑定手机","修改密码"这2个步骤,可在界面右上

角【设置】中点击进入。

5. 仔细阅读【征订说明】。

6. 进入【教材选购】,选择要购买的教材,点击"订购",生成订单。

| × 教材选购   新华传媒教材征订平台     | à   | × 订                                                        | 单详情   新                   | 华传媒教材征订平台                                 |        |
|-------------------------|-----|------------------------------------------------------------|---------------------------|-------------------------------------------|--------|
| 教材选购 订单查看               | 设置  | 教材选购                                                       | 订单查看                      |                                           | 设置     |
| ● 请选择您所需要的教材,点击订购       |     | <ul> <li>○ 在下单后</li> <li>○ 在征订截</li> <li>○ 数材明细</li> </ul> | 一小时内未3<br>止日期前未3<br>中备注为替 | 支付的订单,将自动取消<br>支付的订单,将不会发货<br>争书的,由学校指定更换 |        |
| ▲父母效能训练手册:让你和孩子更贴       | 心>  | <ul><li>● 教材的支</li><li>● 订单有差</li></ul>                    | 付金额与实际<br>额的同学,周          | 际发货金额可能存在差额<br>言续统一进行补缴或退款                |        |
| 生物统计原理及应用               |     | ○订单信息                                                      |                           |                                           |        |
| ¥0.01 ×1 库存103本         |     | 订单编号:                                                      |                           | 2                                         | 76010  |
| 《Python新手使用Django架站的16  | 堂课> | 订购时间:                                                      |                           | 2022-04-11 13                             | :25:23 |
| 互联网编程                   |     | 订购数量:                                                      |                           |                                           | 4      |
| ¥1.20×1 库存96本           |     | 订单金额:                                                      |                           |                                           | ¥ 1.23 |
|                         |     | 订单类型:                                                      |                           |                                           | 预售     |
| <大数据物联网复杂信息系统>          |     | 支付状态:                                                      |                           |                                           | 未支付    |
| 大数据物联网                  |     | 支付方式:                                                      |                           |                                           |        |
| ¥0.01 ×1 库存87本          |     | 支付时间:                                                      |                           |                                           |        |
|                         |     | 申请退款:                                                      |                           |                                           |        |
| ▲ 《JavaScript开发框架权威指南.》 |     | 差额退款:                                                      |                           |                                           |        |
| 互联网编程                   |     | 差额补收:                                                      |                           |                                           |        |
| ¥0.01 ×1 库存91本          |     | O 数材明约                                                     | Ħ                         |                                           |        |
|                         |     |                                                            |                           | latest where the back                     |        |
| 全选订购                    |     | 取消                                                         | 肖订单                       | 确认付款                                      |        |
|                         |     |                                                            |                           | 0 4                                       |        |

8. 选择支付方式,确认付款。 在【订单查看】中,可查询各个订单明细情况。

| 教材选购 订单查看                              | 设置   | × 订                                                | 单查看   新华传媒教材征                                          | E订平台 ···        |
|----------------------------------------|------|----------------------------------------------------|--------------------------------------------------------|-----------------|
| 支付 ¥0.01 ×1                            |      | 教材选购                                               | 订单查看                                                   | 设置              |
| 支付/发货状态 > 未支付/待发                       |      |                                                    |                                                        |                 |
| ✓JavaScript开发框架权威指南.>                  |      | 订单编号:                                              | 276010                                                 |                 |
| 互联网编程                                  |      | 订购时间:                                              | 2022-04-11 13:25:23                                    |                 |
| 支付 ¥0.01 ×1                            |      | 订单金额:                                              | ¥ 1.23                                                 |                 |
| 支付/发货状态 > 未支付/待发                       |      | 支付状态:                                              | 未支付                                                    |                 |
|                                        |      | 支付方式:                                              |                                                        | 查看明细            |
|                                        |      | 订单编号:<br>订购时间:<br>订单金额:<br>支付状态:<br>支付方式:<br>订单编号: | 275711<br>2022-03-01 09:13:52<br>¥0.01<br>取消<br>275710 | 查看明细            |
|                                        |      | 订购时间:                                              | 2022-03-01 09:12:14                                    |                 |
| 上海新华传媒连锁有限公司版权所有 ©2016                 | 2022 | 订单金额:                                              | ¥0.01                                                  |                 |
| 沪ICP备06053894号-1                       |      | 支付状态:                                              | 取消                                                     |                 |
| 取消订单 确认付款                              |      | 支付方式:                                              |                                                        | 查看明细            |
| $\leftarrow \rightarrow \land \square$ | 0    | 订单编号:                                              | 274694                                                 |                 |
|                                        | •    | 订购时间:                                              | 2022-02-23 14:40:05                                    |                 |
|                                        |      |                                                    |                                                        | $\triangleleft$ |

9. 申请退款: 先进入订单明细, 点击下方"申请退款"

| × 申请退款   新华传媒教材征订平台 ····                                                                  |                     |  |  |  |
|-------------------------------------------------------------------------------------------|---------------------|--|--|--|
| 教材选购 订单查看                                                                                 | 设置                  |  |  |  |
| ● 只能在征订截止日期前申请退款<br>● 申请退款后将在7个工作日内退回您的支付账号<br>● 发货状态为停用。或备注为替换书的教材需要计算差价,无法单本申请退款,后续统一退款 |                     |  |  |  |
| ● 订单信息                                                                                    |                     |  |  |  |
| 订单编号:                                                                                     | 270974              |  |  |  |
| 订购时间:                                                                                     | 2022-02-17 15:04:33 |  |  |  |
| 订购数量:                                                                                     | 4                   |  |  |  |
| 订单金额:                                                                                     | ¥ 1.23              |  |  |  |
| 订单类型:                                                                                     | 预售                  |  |  |  |
| 支付状态:                                                                                     | 已支付                 |  |  |  |
| 支付方式:                                                                                     | 微信                  |  |  |  |
| 支付时间:                                                                                     | 2022-02-17 15:05:13 |  |  |  |
| 申请退款:                                                                                     |                     |  |  |  |
| 差额退款:                                                                                     |                     |  |  |  |
| 差额补收:                                                                                     |                     |  |  |  |
| ● 教材明细                                                                                    |                     |  |  |  |
| <>> ▲父母效能训练手册:让你和孩子更贴心>                                                                   |                     |  |  |  |
| 全选                                                                                        | 确认退款                |  |  |  |
|                                                                                           | 0 4                 |  |  |  |

勾选要退的教材,点击"确认退款"

| × 申请退款   新华传媒教材征订平台 ····                                                                 |                                          |                                               |  |  |
|------------------------------------------------------------------------------------------|------------------------------------------|-----------------------------------------------|--|--|
| 教材选购                                                                                     | 订单查看                                     | 设置                                            |  |  |
| 订单类型:                                                                                    |                                          | 预售                                            |  |  |
| 支付状态:                                                                                    |                                          | 已支付                                           |  |  |
| 支付方式:                                                                                    |                                          | 微信                                            |  |  |
| 支付时间:                                                                                    |                                          | 2022-02-17 15:05:13                           |  |  |
| 申请退款:                                                                                    |                                          |                                               |  |  |
| 差额退款:                                                                                    |                                          |                                               |  |  |
| 差额补收:                                                                                    |                                          |                                               |  |  |
| <ul> <li>教材明约</li> <li>&lt;2父母<br/>生物<br/>支付<br/>实发<br/><sub>备注</sub><br/>支付/</li> </ul> | ■                                        | <b>::让你和孩子更贴心&gt;</b><br>目<br><sup>け/待发</sup> |  |  |
| 《Pyt<br>互联<br>支付<br>歌母                                                                   | thon新手使用[<br>网编程<br>¥1.20 ×1<br>¥1.20 ~1 | Django架站的16堂课 <b>≯</b>                        |  |  |
| 全选                                                                                       |                                          | 确认退款                                          |  |  |
|                                                                                          |                                          |                                               |  |  |